# Release of 2024 GCE O-Level Results

Admin Information

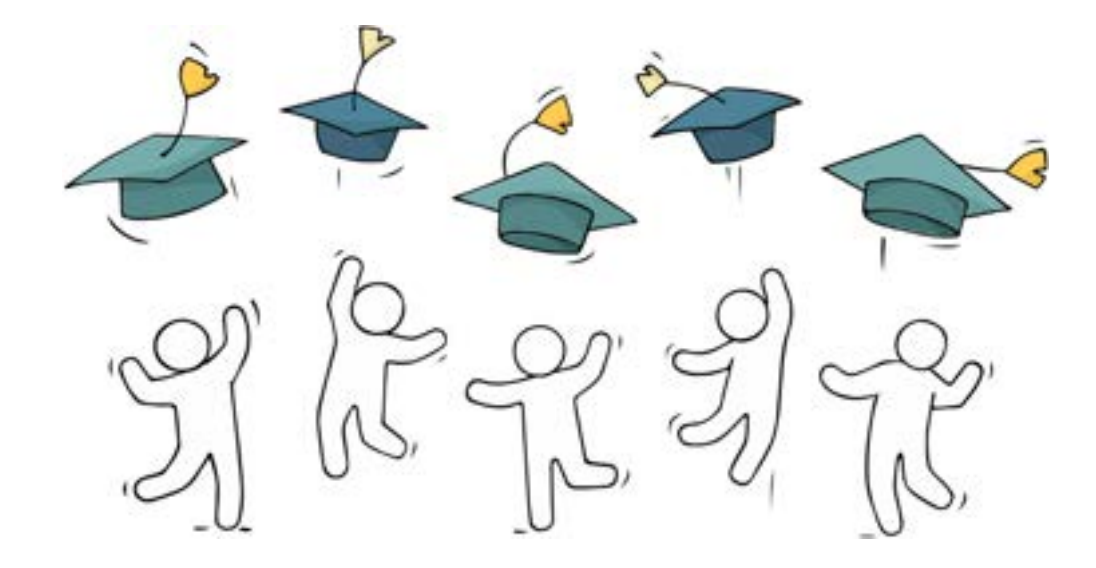

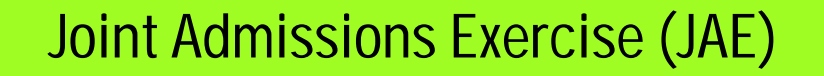

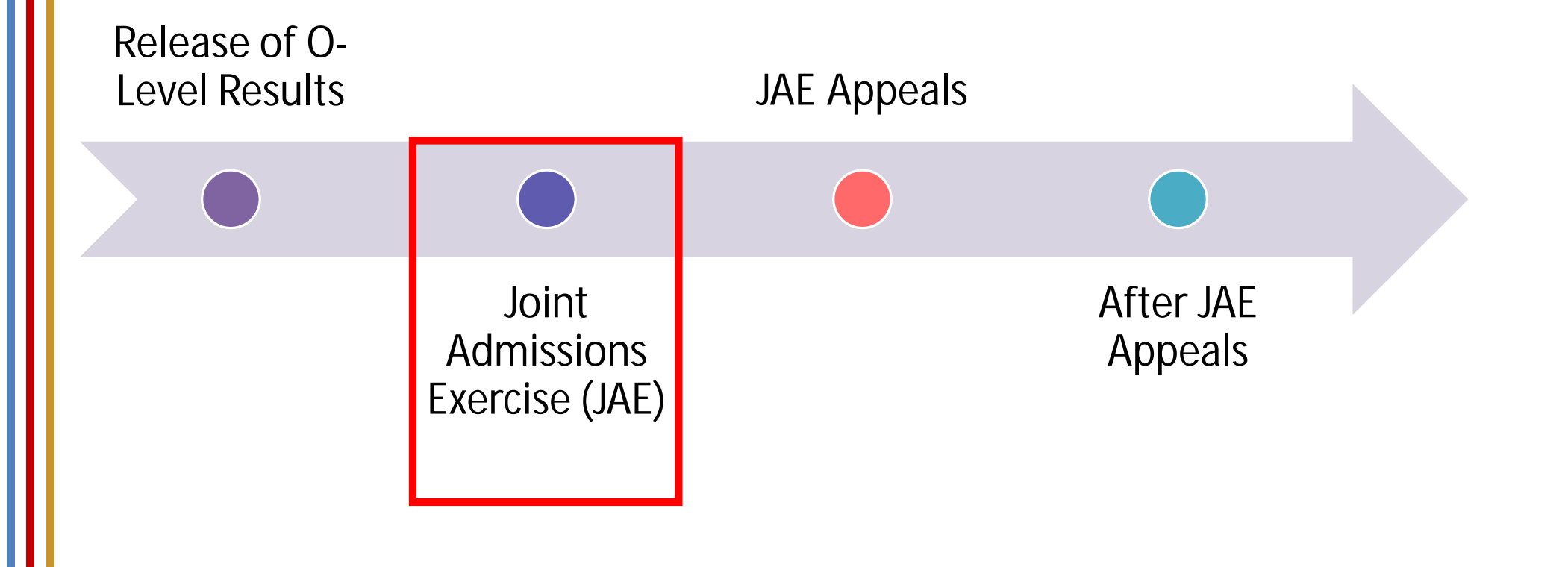

# Joint Admission Exercise(JAE) 2025

**Application for JCs , MI, Polytechnics , ITE :** 

• Apply through JAE website :

Allows you to apply for courses offered by:

- Junior Colleges (JCs)
- Millennia Institute (MI)
- Polytechnics
- Institute of Technical Education (ITE)

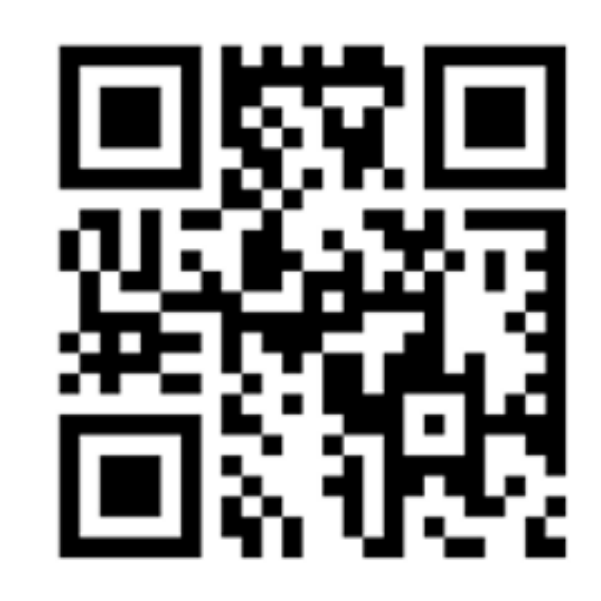

www.moe.gov.sg/jae

## Joint Admission Exercise(JAE) 2025

The JAE-IS will be accessible from 4.00pm on Friday, 10 January 2025, to 4.00pm on Wednesday, 15 January 2025

- Students can submit their application through the JAE-IS using their Singpass.
- Applicants are strongly encouraged to use the JAE worksheet before submitting their online application.
- > You will receive a verification slip through your email

\*For students who are unable to submit their application via the JAE-IS, or need to update your citizenship or residential address, you can submit a request for assistance using the online <u>JAE Request Form</u> during the JAE application period.

### Joint Admissions Exercise (JAE)

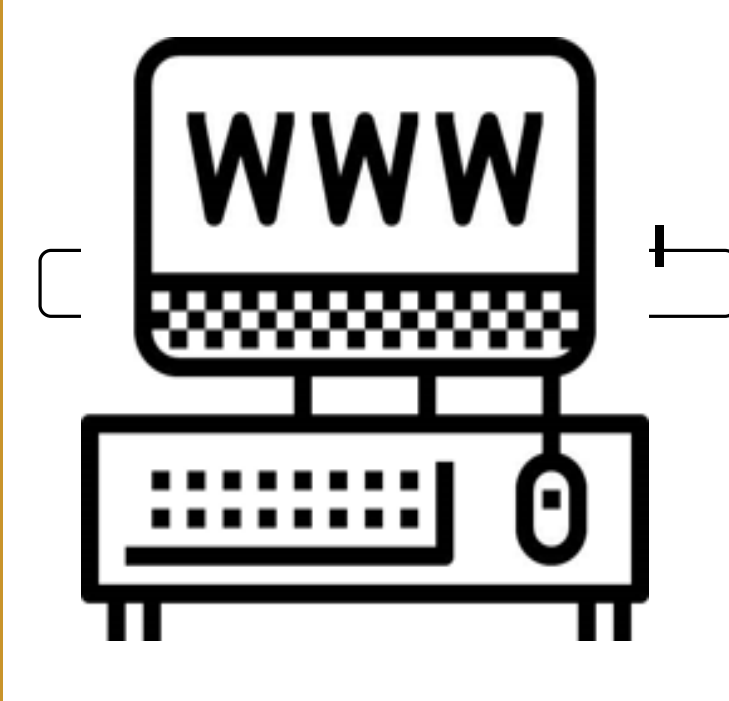

- Use all your 12 JAE choices carefully by choosing courses comparable to your aggregate scores (list in order of preference)
- Choose at least 2 3 courses where your aggregate scores are much better than the COP(cut-off-point).
- For polytechnic and ITE 2-year Higher Nitec courses: <u>https://moe.gov.sg/coursefinder</u>

Posting results of JAE

4<sup>th</sup> Feb 2025

(Through SMS or JAE website- JAE-IS)

### Joint Admissions Exercise (JAE)

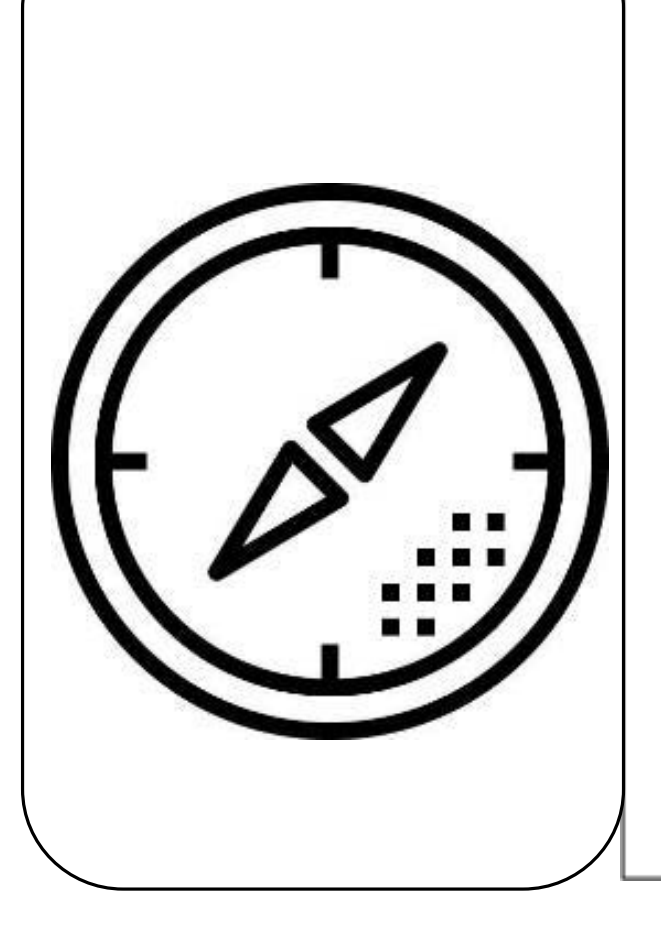

- You can also refer to the CourseFinder on (https://www.moe.gov.sg/coursefinder) for details on the courses offered, including information on the subjectspecific minimum entry requirements (MERs), and the net aggregate range for specific courses based on previous year JAE.
- For additional advice, you can approach your school teachers, ECG counsellor and parents.

Joint Admissions Exercise (JAE)

How can I maximise my 12 choices?

- First 3 to 4 choices: Consider the courses that most align with your Values, Interests, Personality & Skills (V.I.P.S) and strengths.
- Next 3 to 4 choices: Choose what you are interested in and stand a good chance of getting into by considering the last aggregate scores of the courses in each institution (where your net score is within the range of the last year's aggregate score) in CourseFinder/SchoolFinder.
- Last few choices: Include alternative courses and institutions where the last aggregate scores are higher than yours. With this, your chances of securing a place will be higher.
- Fill up all 12 choices even if you are really confident of getting into your desired course.

### Joint Admissions Exercise (JAE) / Joint Intake Exercise for O-Level Students

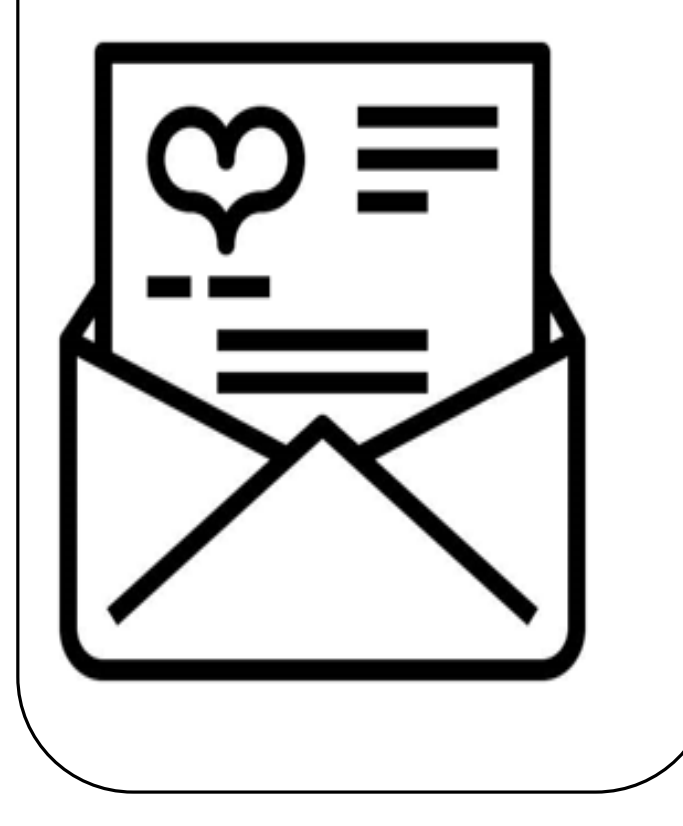

- If you did not receive a JAE posting, ITE might offer you a place in a 2year *Nitec* or 3-year *Higher Nitec* course soon after the release of the JAE posting results.
- If you hear from ITE, do consider the offer carefully, as it will give you a chance to continue your studies
- If you have accepted ITE's offer, you still have the option of appealing for a 2-year *Higher Nitec* course during JAE appeals

# **Direct School Admission – JC**

- Students who had accepted offers through the 2024 DSA-JC are admitted to their chosen JC if they meet the eligibility criteria for admission to. You will not be eligible to participate in JAE.
- Students who do not meet the JC admission criteria may take part in JAE to apply for other eligible courses.

# **Early Admissions Exercise - POLY**

 Students who had earlier accepted conditional offers through EAE will have their offers
 confirmed and they will not be eligible to participate in JAE if they meet the criteria :

A net ELR2B2 < 26 and</li>
 Meet minimum Entry
 Requirements(MER) for the poly course.

 Students who do not meet the above criteria may still apply for poly admission via the JAE to apply for eligible poly courses.

# **Early Admissions Exercise - ITE**

- Students who had accepted conditional offers to an ITE course through ITE EAE in 2024 and have their offers confirmed based on their GCE O-Level results will not be eligible to participate in the JAE.
- Their EAE offers are confirmed if they meet the subject-specific Minimum Entry Requirements for the course.

### DPP Applications (2-yr Higher Nitec in ITE) Applications for 4NA students Direct-Entry-Scheme to Polytechnic Programme

- Eligible to apply : ELMAB3 < 19 points and meet the subject-specific requirements for chosen course.
- Submit DPP applications online via the DPP application portal from:

10<sup>th</sup> Jan 2025 (12am) to 14<sup>th</sup> Jan 2025 (11.59pm)

- DPP posting results : 17<sup>th</sup> Jan 2025 (9am)
- Important to indicate whether they wish to accept or reject DPP offer by 21<sup>st</sup> Jan 2025 (11.59pm)
- Successful applicants report to ITE on 22 Jan

# **Poly Foundation Programme(PFP) Applications for 4NA students**

- PFP eligible students will receive a copy of Form P. Each copy of Form P contains a unique password
- Interested applicants should use the respective passwords to submit their applications online via the PFP website <u>https://pfp.polytechnic.edu.sg/PFP/index.html</u>.
- Applications for PFP: Opens 1.30pm,10<sup>th</sup> Jan 2025 Ends 4 pm, 15<sup>th</sup> Jan 2025
   Posting Results for PFP: 22<sup>nd</sup> Jan 2025 (1.30pm)

\*Important to accept, reject or appeal for a change of course by Monday 27<sup>th</sup> Jan 2024 (4pm)

Sec 5N students who accepted PFP poly offer- last day Fri 31 Jan 2025. Students who have accepted a place in the earlier application phase of the DPP in December but decide to take up a PFP offer now must withdraw from the DPP first before they are able to take up the PFP offer.

# **Repeating O-level in 2025**

- Application forms available at the General Office
- Meet Retention Criteria (check with FTs or Mdm Fadzilah)
- Must apply for JAE
- Required to make an appointment with Vice-Principal on Mon 13<sup>th</sup> Jan
- Submit application form to the General Office by 14<sup>th</sup> Jan, 4pm.
- Bring your results slip

# New Change

# Form A through email – contains aggregates scores for different institution types and the list of courses eligible

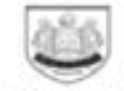

Ministry of Education

20XX Joint Admissions Exercise

Form A

|             | 00048+ 300X                   |                  |            |
|-------------|-------------------------------|------------------|------------|
| Name        | : TEST NAME 111               | Centre Index No. | 2222222217 |
| Address     | 111 BURIT BATOK EAST AVENUE 1 |                  |            |
|             | #11-11                        |                  |            |
|             | SINGAPORE 1111111             |                  |            |
| School Code | : 1111                        |                  |            |
|             |                               |                  |            |
|             |                               |                  |            |

Please apply your course choices by DD/MM/YYYY, 04:00 PM.

#### Your 20XX GCE O-Level Examination results:

ENGLISH LANGUAGE = AL, HIGHER CHINESE = CS. CHINESE = BS. MATHEMATICS = AL, ADDITIONAL MATHEMATICS = AL, PHYSICS = BS, CHEMISTRY = B4, HUMANITIES (SOCIAL STUDIES, HISTORY) = AL, LITERATURE IN ENGLISH = BS

CCA = EXCELLENT

#### Your aggregate scores:

| JC   | MI   | Polytechnic |          |          | ITE      |        |          |          |
|------|------|-------------|----------|----------|----------|--------|----------|----------|
| L1R5 | L1R4 | ELR202-A    | ELR202-8 | ELR282-C | ELR282-D | ELD4-A | ELR103-0 | ELR2B2-C |
| 11   | 8    | 8           | 8        |          | . 8      |        | 8        |          |

Your eligible courses:

- You meet the entry requirements for the below courses and are eligible to apply. However, a place in the course is not guaranteed as admission is based on ment, your choices and available vacancies.
- · Course codes and descriptions can be found in www.moe.gov.sp(aecourses.

For those not reporting for Sec 5 in 2025

### IPAD DMA REMOVAL

Backup iCloud on your iPad before Feb 2025

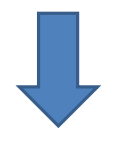

School Managed Apple ID will be removed by end of Feb 2025 @appleid.marsilingss.moe.edu.sg

## **Resources to support you as you receive your results**

Receiving your results and making decisions about your post-secondary pathways can be exciting to some, but stressful to others.

Scan this QR code for an infographic with some helpful resources to support you.

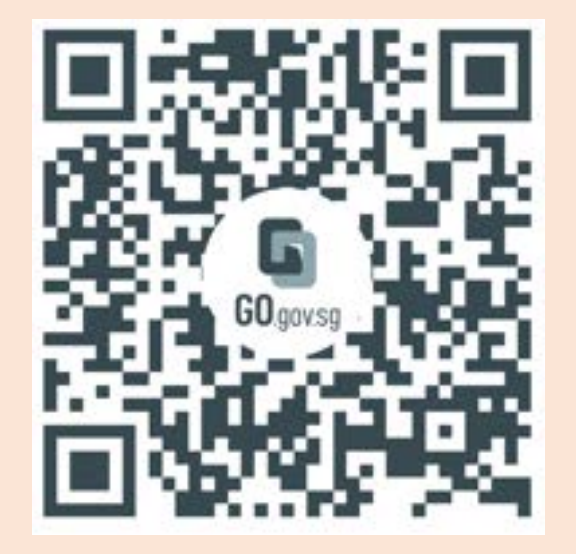

https://go.gov.sg/olevelstudentresource

## Thinking about Your Next Step? Consider these questions...

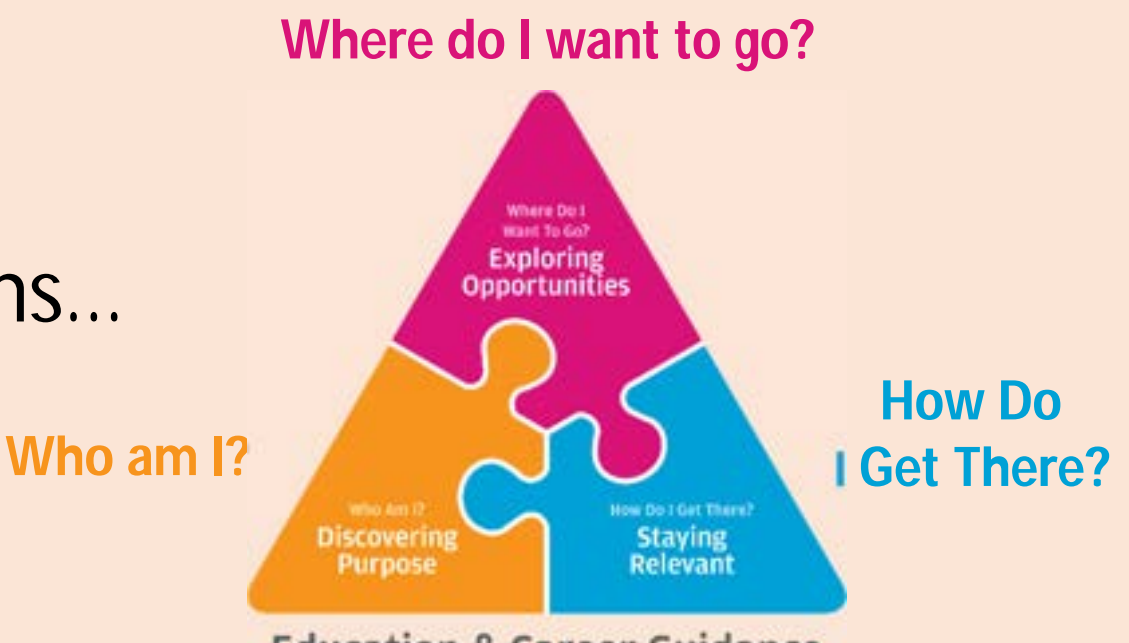

**Education & Career Guidance** 

In the infographic, you can find resources which can help you make informed decisions.

#### PLANNING YOUR NEXT STEP

These resources will help you chart your path ahead:

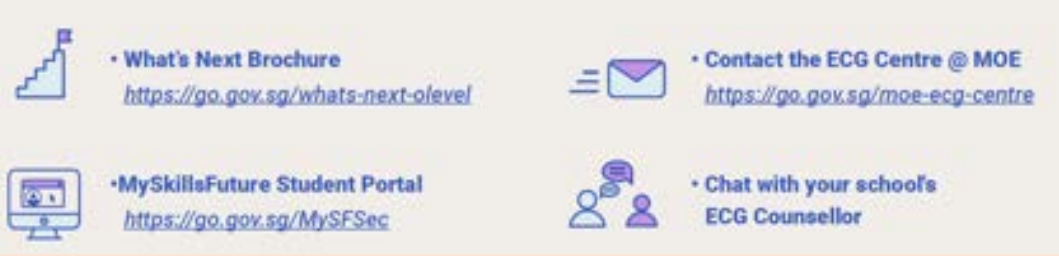

## Resources to help you make informed decisions

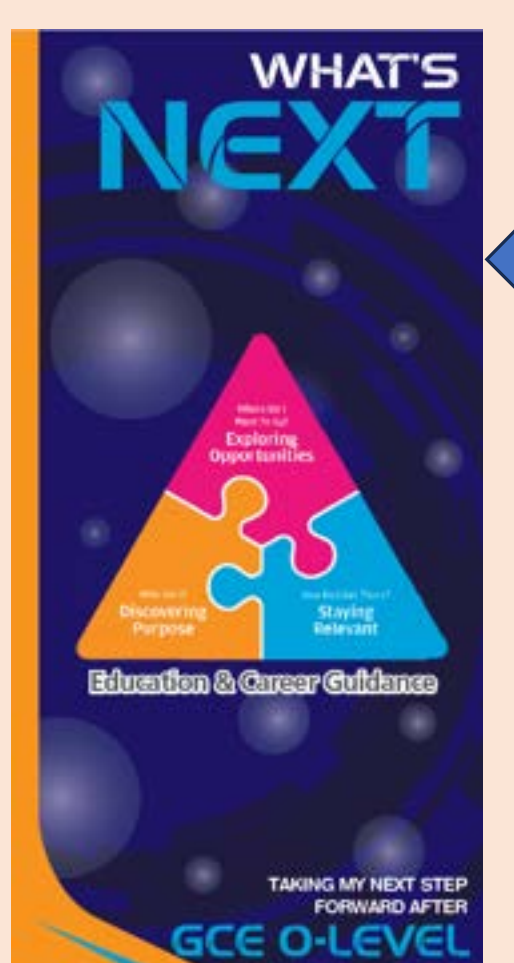

#### PLANNING YOUR NEXT STEP

These resources will help you chart your path ahead:

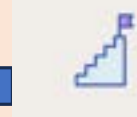

What's Next Brochure
 https://go.gov.sg/whats-next-olevel

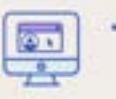

 MySkillsFuture Student Portal https://go.gov.sg/MySFSec

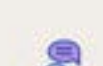

 Contact the ECG Centre @ MOE https://go.gov.sg/moe-ecg-centre

| 9 | • |
|---|---|
| 2 |   |

Chat with your school's ECG Counsellor

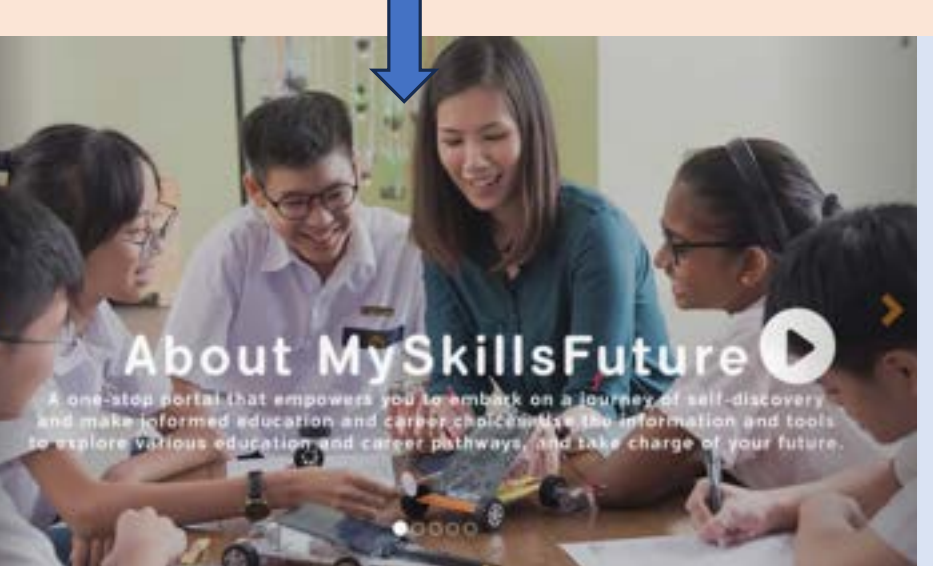

### MySkillsFuture Student Portal

Use the information and tools to explore various education and career pathways and take charge of your future.

## Resources to help you make informed decisions

### **Information on Post-Secondary Education**

Learn more about the admissions exercises and programmes

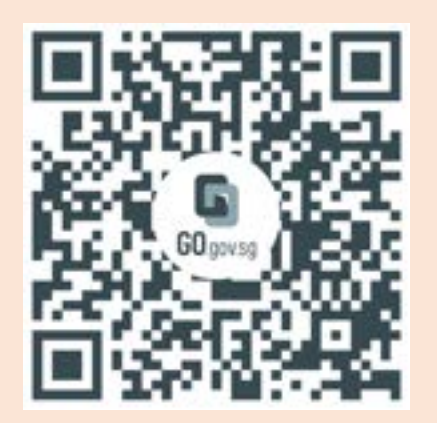

https://moe.gov.sg/post-secondary/admissions

Learn more about the post-secondary education institutions

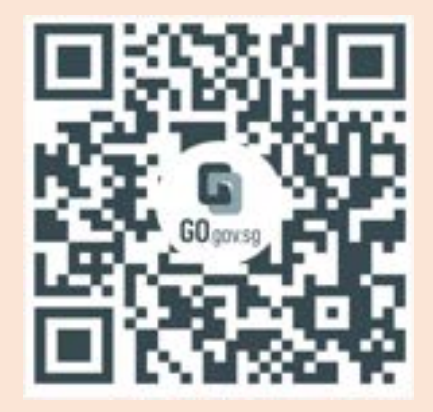

https://moe.gov.sg/post-secondary/overview

#### **Discover On My Way** Be Empowered

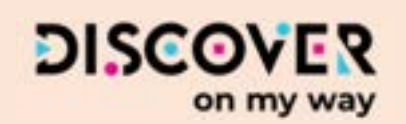

#### About Discover On My Way (D:OMW)

Discover your education and career interests and chart your personal and professional future with **Discover On My Way!** Explore different careers, connect with industry professionals and peers, and get firsthand exposure at various job roles. Let's get you on your way to discovering!

#### Join Programmes!

We know – deciding on which course to take and what career to pursue isn't easy...

Through programmes organised by NYC and our partners, you'll be able to meet professionals from various industries and youth on the same journey as you.

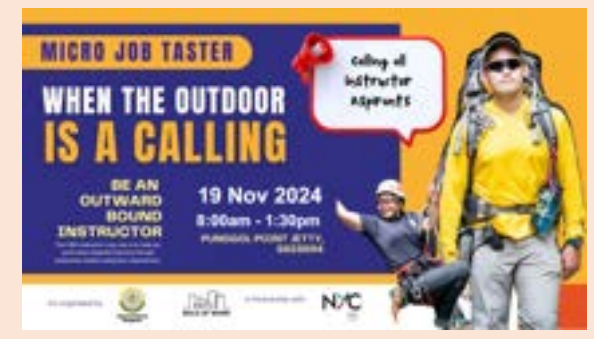

**Outward Bound Job Taster** 

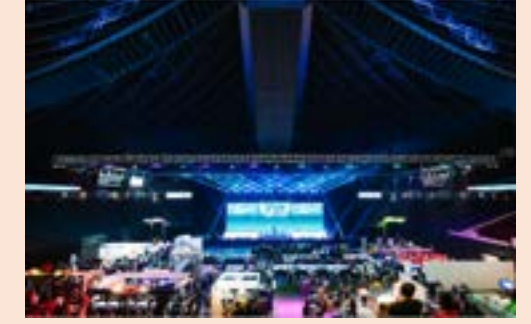

**Esports Events Management** Job Taster

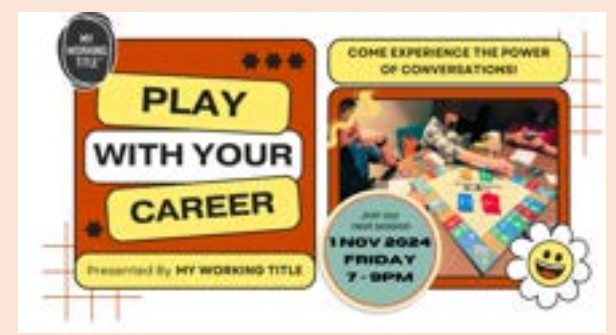

**Career conversation and discovery** 

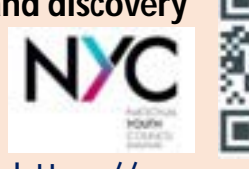

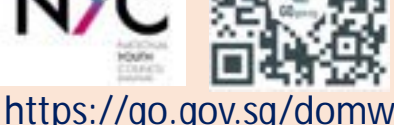

## **Concerned About Your Next Step?**

| Stop  | <ul> <li>Calm yourself down. Take a few deep breaths.</li> </ul>                                                                                                    | When you receive<br>your results, you<br>may experience a<br>range of |  |
|-------|----------------------------------------------------------------------------------------------------|-----------------------------------------------------------------------|--|
| Think | <ul> <li>Think through the different options that are available for you. Keep things in perspective.</li> <li>Remember that the O-Level is not the end point and is only one part of your life journey.</li> </ul> | emotions.<br>Managing these<br>emotions well will                     |  |
| Do    | <ul> <li>Have conversations with trusted adults<br/>who know you well to advise and guide<br/>you (parents, teachers, ECG counsellor).</li> <li>Decide and act based on your options.</li> </ul>                   | allow you to stay<br>calm and make<br>rational decisions.             |  |

# Reaching out for support is a sign of strength

If you have questions about your options or are not coping well, you can reach out to trusted adults such as a parent/guardian, teacher, school Counsellor or ECG Counsellor. You can also talk to a trusted friend.

Who can we go to for ECG advice? Make an appointment to speak with your ECG Counsellor in school

### OR

Make an ECG counselling appointment via the ECG Centre @ MOE <u>https://go.gov.sg/moe-ecg-centre</u>

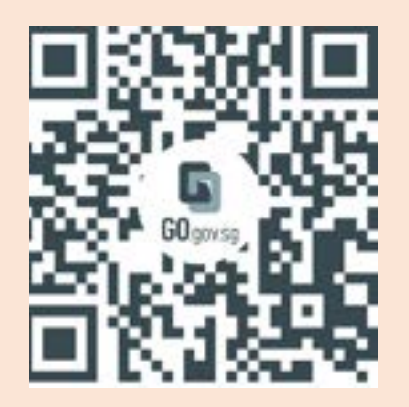

### Support is readily available for you.

There are other hotlines and chats available if you are more comfortable seeking help using these platforms. These can also be found in the infographic which you

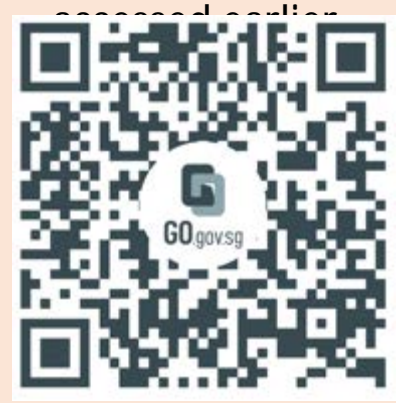

https://go.gov.sg/olevelstudentresource

SOS provides round-the-clock emotional support for those in distress, thinking of suicide or affected by suicide.
 Call: 1767 Whatsapp: 9151 1767 (24-hour helpline) (24-hour Care Text)

**Community Health Assessment Team** 

(CHAT) provides personalised and confidential mental health checks and consultation for youths. To speak with a youth support worker, you can:

Visit: CHAT Hub at \*Scape, 2 Orchard Link, #04-01A Call: 6493 6500/ 6501 Email: CHAT@mentalhealth.sg

mindline.sg is an online platform that provides tools, tips and resources to help you manage your health and wellbeing. Find out more at: www.mindline.sg

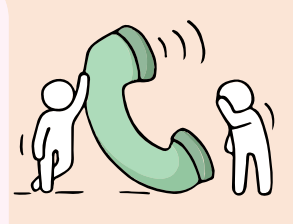

**TOUCHline** is a helpline to provide youths with emotional support and practical advice.

Call: 1800-377 2252 Monday- Friday (Excluding Public Holidays): 9am – 6pm

**Carey** is an online platform by Care Corner that provides free mental health check-ins with mental health professionals. Find out more at: https://carey.carecorner.org.sg/

**eC2** is an e-Counselling Centre where you can talk to a trained counsellor about the issues you are facing, right where you are.

Chat with a counsellor at: www.ec2.sg Monday – Friday (Excluding Public Holidays): 10am – 12pm & 2pm – 5pm

### Marsiling Sec ECG Counsellor Booking Appointment Details

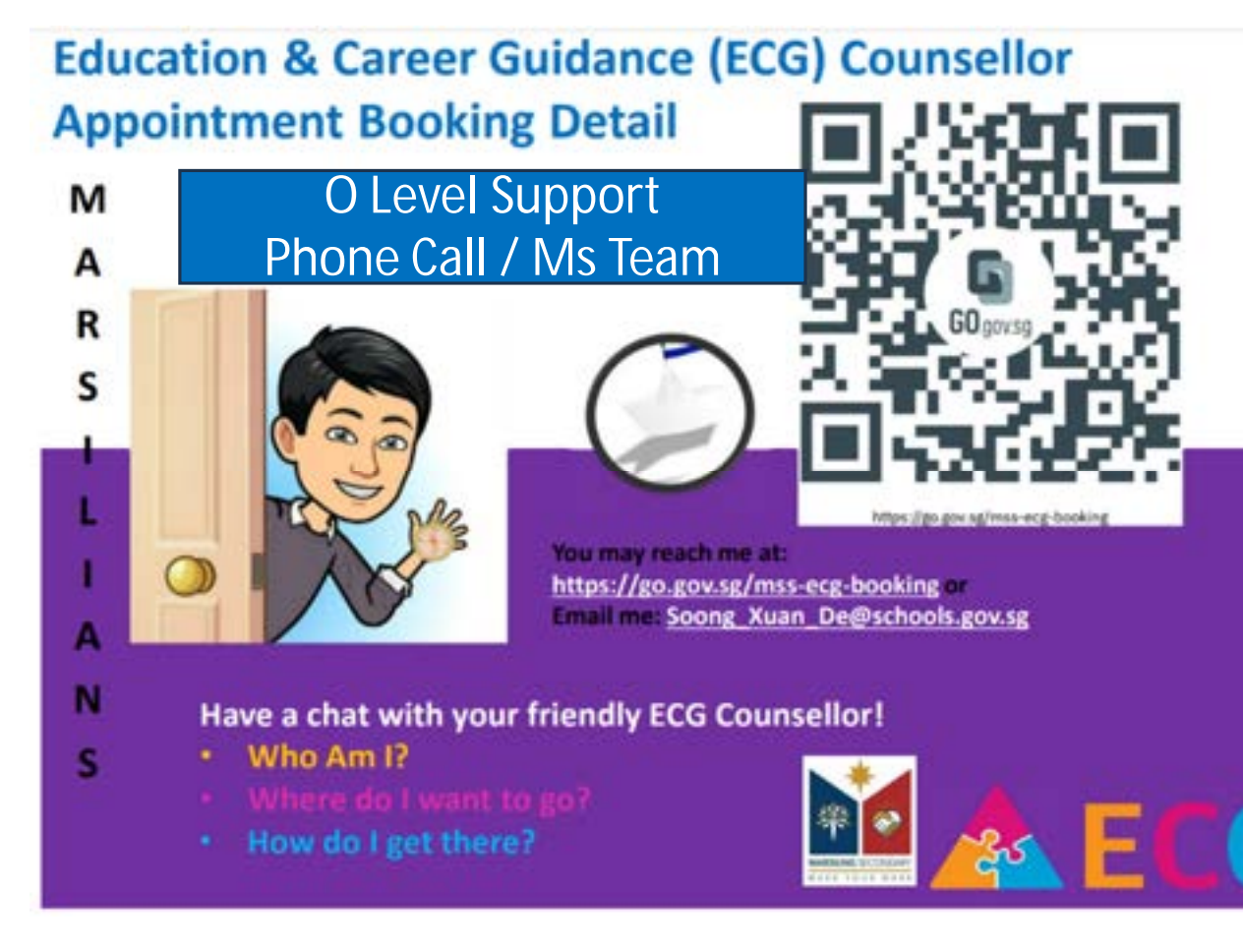

If help is needed, please make an appointment quickly as you need to submit your 12 choices within a short period of time!

If your preferred date and time is taken up, just make an appointment first and Mr. Soong will reach out to you for another arrangement as soon as possible.

| Date             | Timing    | Venue      | ECG/ICT Support            |
|------------------|-----------|------------|----------------------------|
| 10 Jan 2025      | 4 – 5pm   | Comp Lab 1 | Mdm Fadzilah/ Mr Rayden    |
| 13 Jan 2025      | 9am – 2pm | Comp Lab 1 | Mr Stephen Soong/ Ms Thiru |
| 14 – 15 Jan 2025 | 9am – 2pm | Comp Lab 1 | Mr Roy/ Ms Thiru           |

## RESOURCES

### COURSEFINDER

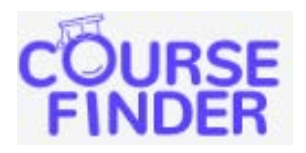

CourseFinder | MOE

### CONSOLIDATED LIST OF 2024 JAE COURSES

COURSES OFFERED IN 2024 JAE

 www.moe.gov.sg/jaecourses

SCHOOLFINDER

SCHOOL FIND R

SchoolFinder | MOE

### MYSKILLSFUTURE STUDENT PORTAL

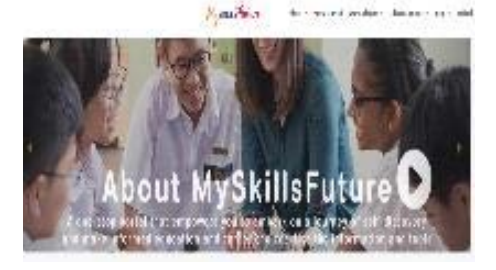

Secondary (myskillsfuture.gov.sg)

### JAE MOE WEBSITE

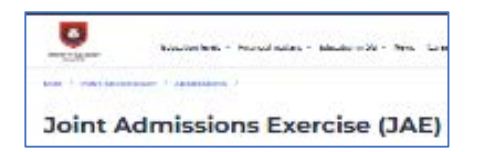

Joint Admissions Exercise (JAE): Overview | MOE

### WHAT'S NEXT?

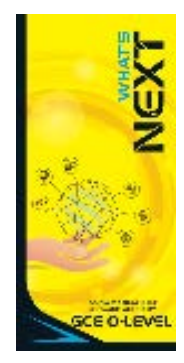

https://go.gov.sg/whats-nextolevel